## This guideline is to guide how to setting if your first year account is more than 12 month , below example given is first year account in 18 months.

First financial period will in 18 month which is from 1<sup>st</sup> July 2014 to 31<sup>st</sup> December 2015.

You are advise to set your financial start period and system conversion date as below.

 Go Tools > Option > General Ledger > setting your financial start period and system conversion date as 1/1/2014, so in the following year, you do not need to run year end to set again your financial start period & System conversion date.

| Options       |                                                              |                        |                                   |    |  |
|---------------|--------------------------------------------------------------|------------------------|-----------------------------------|----|--|
| 4 <u>11</u> 4 | General Ledger                                               |                        | _                                 |    |  |
| General       | Financial Start Period: 01/0<br>System Conversion Date: 01/0 | 01/2014 v<br>01/2014 v |                                   |    |  |
| BarCode       | Default Account:                                             |                        | Default Journal:                  |    |  |
|               | 3 Default Account                                            | Account 🔺              | 🗄 Default Journal Journa          | al |  |
|               | Foreign Exchange Rate G                                      | 530-000                | Bank Journal BANK                 |    |  |
| Miscellanecus | Foreign Exchange Rate L                                      | 980-000                | Cash Journal CASH                 |    |  |
| <b>A</b>      | Bank Charge Account                                          | 902-000                | Journal Entry GENERAL             | _  |  |
|               | Contra Account                                               | 450-000                | Foreign Bank Adjustment BANK      |    |  |
| Unit Price    | Sales Account                                                | 500-0000               | Foreign Exchange Rate Gai GENERAL | _  |  |
|               | Cash Sales Account                                           | 500-0000               | Customer/Supplier Contra GENERAL  | -  |  |
|               | Sales Return Account                                         | 510-0000               | Customer Invoice SALES            |    |  |
|               | GST - Output Tax Prepaid                                     | GST-103                | Customer Cash Sales SALES         |    |  |
| General Ledge | GST - Sales Deferred Tax                                     | GST-202                | Customer Credit Note SALES        |    |  |
|               | Purchase Account                                             | 610-0000               | Customer Debit Note SALES         |    |  |
|               | Cash Purchase Account                                        | 610-0000               | Supplier Invoice PURCHAS          | βE |  |
| Customer      | Purchase Return Account                                      | 612-0000               | Supplier Cash Purchase PURCHAS    | βE |  |
|               | GST - Purchase Deferred                                      | GST-102                | Supplier Credit Note PURCHAS      | βE |  |
|               | GST - Payable (Kastam)                                       | GST-KAST 🔽             | Supplier Debit Note PURCHAS       | βE |  |
| Supplier      |                                                              |                        |                                   |    |  |
|               |                                                              |                        | OK Cancel Help                    |    |  |

2) You can follow below step to setting your profit & loss statement print in 18 months which is from 1<sup>st</sup> July 2014 to 31<sup>st</sup> December 2015.

| SQL Financial Accounting Enterprise Edition -                                    |                                       |                                 |  |  |  |  |  |
|----------------------------------------------------------------------------------|---------------------------------------|---------------------------------|--|--|--|--|--|
| <u>File Edit View GL Customer Supplier Sales Purchase Stock</u> Pr <u>o</u> duct | Move                                  |                                 |  |  |  |  |  |
|                                                                                  | Size                                  |                                 |  |  |  |  |  |
|                                                                                  | _ Minimize                            |                                 |  |  |  |  |  |
| Profit &                                                                         | Maximize                              |                                 |  |  |  |  |  |
| Date : 02/02/2016 ♥ Project: □ ♥                                                 | x Close Alt+F4                        |                                 |  |  |  |  |  |
| Agent: Area:2A ii) -                                                             | 640 x 480                             |                                 |  |  |  |  |  |
| Report Title : Trading Profit and Loss for the period 01/01/2016 to 02/02/2016   | 800 x 600                             |                                 |  |  |  |  |  |
| 🗄 - Select P/L Report Format :-                                                  | 1024 x 768                            |                                 |  |  |  |  |  |
| This Month vs Month Budget                                                       | 1280 x 1024                           | s ii) 💿                         |  |  |  |  |  |
| This Month Vs This Year                                                          | About SQL Financial Accounting        | This Year - 2                   |  |  |  |  |  |
| 2B i) → This Year - 2 Column Column                                              |                                       |                                 |  |  |  |  |  |
|                                                                                  |                                       |                                 |  |  |  |  |  |
| 2                                                                                |                                       |                                 |  |  |  |  |  |
| Main Grid Transform                                                              |                                       |                                 |  |  |  |  |  |
| Account                                                                          |                                       |                                 |  |  |  |  |  |
|                                                                                  |                                       |                                 |  |  |  |  |  |
|                                                                                  |                                       |                                 |  |  |  |  |  |
|                                                                                  |                                       | 1000                            |  |  |  |  |  |
| <                                                                                | · · · · · · · · · · · · · · · · · · · | 1.0                             |  |  |  |  |  |
| Version 4.2015.773.728 x86   Working Date: 02/02/2016 🔍 Logon:   ADMIN           | CAP NUM WI-V2.5.5.26952 Firebird 2.5  | And Personnel and Personnel and |  |  |  |  |  |

2A i & 2A ii) right click as pointed , select 640 x 480 to smaller your SQL Screen 2B i & 2B ii) highlight report name "this year-2column" click and drag it to desktop

| 🞬 SQL Financial Accounting Enterprise Edition - Testing Company [2015-BATCH] – 🗖 💌                                                                                                    |                                                                                                    |        |  |  |  |  |
|----------------------------------------------------------------------------------------------------|----------------------------------------------------------------------------------------------------|--------|--|--|--|--|
| <u>F</u> ile <u>E</u> dit <u>V</u> iew G <u>L</u> <u>C</u> ustomer S <u>u</u> pp                                                                                                    | ilier <u>S</u> ales <u>P</u> urchase Stoc <u>k</u> Pr <u>o</u> duction <u>G</u> ST <u>I</u> nquiry <u>T</u> ools <u>W</u> indow <u>H</u> el | íp     |  |  |  |  |
| % h h (                                                                                                    | 0 4 2 6 6 8 9 5 4 • 9                                                                                                    |        |  |  |  |  |
| Profit & Loss Statement                                                                                                    |                                                                                                    |        |  |  |  |  |
| Date : 02/02/2016 V Project: V   Agent: V Area: V   Report Title : Trading Profit and Loss for the period 01/01/2016 to 02/02/2016 Show Up to Level 2 Show Up to Level 2 Show Up t                                                                                                    |                                                                                                    |        |  |  |  |  |
|                                                                                                    | Information ×                                                                                                    |        |  |  |  |  |
| Main Grid Transform                                                                                                    | 1 reports saved.                                                                                                    | Amount |  |  |  |  |
| <pre>Image: A contract of the second second</pre> |                                                                                                    |        |  |  |  |  |
| Version 4.2015.773.728 x86   Working Date: 02/02/2016 V Logon:   ADMIN   CAP   NUM   WI-V2.5.5.26952 Firebird 2.5                                                                                                    |                                                                                                    |        |  |  |  |  |

2C) From desktop click the report "This Year-2Column" drag it back to SQL report section.2D) Click ok

| <b>2</b>                          | 2 L            | Columns Customization ×                           |
|-----------------------------------|----------------|---------------------------------------------------|
| Date : 02/02/2016 v Project:      | Report Name T  | his Year - 2 Column ( from 1/7/14 to 31/12/15 3C) |
| Agent: Area:                      | Report Title : | 1 ObjectPascal                                    |
|                                   |                | 2 var 1: String;<br>Degin v                       |
| : - Select P/L Report Format :-   | <              | >                                                 |
| Comparison - Project (6 Columns)  | Template : GL  | PnL 2C - 2C1P V                                   |
| Comparison - Project (10 Columns) |                |                                                   |
| Comparison - Project (19 Columns) |                |                                                   |
| This Year - 2 Column              | ColumnNo       |                                                   |
| 3A)                               | PeriodClass    | Fixed Date                                        |
|                                   | Param1         | 01/07/2014 <b>3B</b> )                            |
|                                   | Param2         | 31/12/2015                                        |
| Main Grid Transform               | ShowPercenta   | ge V                                              |
| 3                                 | FontName       | The Tabama                                        |
|                                   | FontSize       |                                                   |
|                                   | FontColor      | dBlack                                            |
|                                   | FontBold       |                                                   |
|                                   | FontItalic     |                                                   |
|                                   | FontUnderline  |                                                   |
|                                   | FontStrikeOut  |                                                   |
|                                   | Is Project     |                                                   |
|                                   | Project        | a                                                 |
|                                   | HeaderScript   | A                                                 |
|                                   |                |                                                   |
|                                   |                | OK Cancel                                         |
|                                   |                | Calife                                            |
|                                   |                |                                                   |
|                                   |                |                                                   |

3A) Double click on the new report name " This year 2 column" in blue color .

3B) Change Period Class to Fixed Date

Param 1 = Date from eg 1/7/2014

Param 2 = Date to eg 31/12/2015

3C) You can insert a report name for you easy to differentiate .